## How to Sign up for Electronic Table of Contents Alerts and or Corridor Alerts for the American Astronomical Society

How to sign up for Corridor Alerts

Step One: Go to any AAS Journal homepage on IOP Science. I have used the Astronomical Journal as an example: <u>https://iopscience.iop.org/journal/1538-3881</u>.

Step Two: Click on the link that says "Create or edit your corridor alerts" (circled in red below)

| Q Journals -                       | d.<br>Books Publishing Support 😝 Login •                                                                                                    | , , , , , , , , , , , , , , , , , , ,                                      |    |                                                                                                    |
|------------------------------------|----------------------------------------------------------------------------------------------------|----------------------------------------------------------------------------|----|----------------------------------------------------------------------------------------------------|
| THE ASTI                           | RONOMICALJOURNAL                                                                                                    |                                                                            |    |                                                                                                    |
| V TRANSIL                          | The Astronomical Journal is an open access journal publishing original astronomical research, with an emphasis on significant scientific results derived from observations. Publications in AJ include descriptions of data capture, surveys, analysis techniques, astronomical interpretation, instrumentation, and software and computing.<br>Remembering former AJ editor, Paul W. Hodge (1934–2019)<br>GOLD OPEN ACCESS FROM 1 JANUARY 2022<br>Submit an article<br>RSS C Create or edit your corridor alerts<br>What are considers: d | Current volume<br>Number 5, 2023 May 1<br>Journal archive<br>Vol 165, 2023 | Go | JOURNAL LINKS<br>Submit an article<br>Journal home<br>About the journal<br>Author instructions<br>Editorial board<br>Copyright and permissions<br>Ethics policy<br>Cover gallery (2008–2014)<br>Article charges<br>Special issues and focus issues<br>Contact us |
| <b>5.491</b><br>2021 Impact factor |                                                                                                    |                                                                            |    | AAS PUBLICATIONS The Astrophysical Journal The Astronomical Journal                                                                                                    |

Step Three: Login to IOP Science or create an account

Step Four: Once you login, the below screen will be generated. Simply check any and all corridors or journals you would like to receive notifications for and then hit "create alert"

| Corridor alerts<br>Receive alerts on all new research papers in American Astronomical Society (AAS) journals as soon as they are published. Select your desired journals and<br>corridors below. You will need to select a minimum of one corridor. |                                             |  |  |  |
|----------------------------------------------------------------------------------------------------|---------------------------------------------|--|--|--|
|                                                                                                    |                                             |  |  |  |
| □ All corridors                                                                                                    | The Astrophysical Journal                   |  |  |  |
| Galaxies and Cosmology                                                                                                    | The Astronomical Journal                    |  |  |  |
| Interstellar Matter and the Local Universe                                                                                                    | The Astrophysical Journal Supplement Series |  |  |  |
| High-Energy Phenomena and Fundamental Physics                                                                                                    | The Astrophysical Journal Letters           |  |  |  |
| Stars and Stellar Physics                                                                                                    | Research Notes of the AAS                   |  |  |  |
| The Solar System, Exoplanets, and Astrobiology                                                                                                    |                                             |  |  |  |
| ☐ The Sun and the Heliosphere                                                                                                    |                                             |  |  |  |
| Laboratory Astrophysics, Instrumentation, Software, and Data                                                                                                    |                                             |  |  |  |
| Please note, The Planetary Science Journal (PSJ) does not currently use                                                                                                    | the corridors.                              |  |  |  |
|                                                                                                    | Create alert                                |  |  |  |

Please note: when you select a journal, you will receive a warning that this will override any preexisting corridor alerts you have already enabled (screenshot below).

## Journals

## The Astrophysical Journal

Warning: This may override any pre-existing corridor alerts you have already enabled for this journal.

The Astronomical Journal